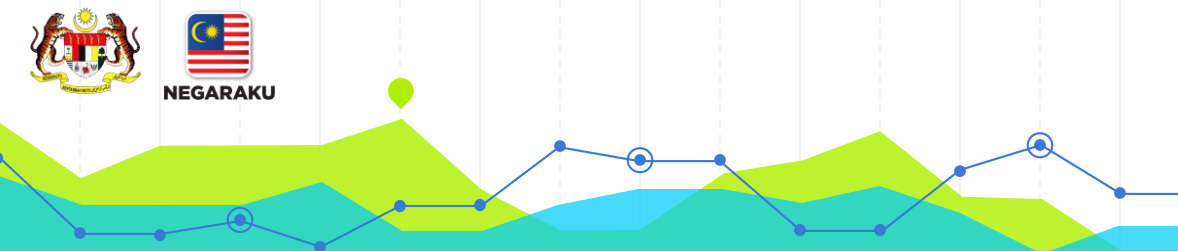

## Manual Instalasi AddIn Microsoft Office Bagi Sistem DDMS 2.0

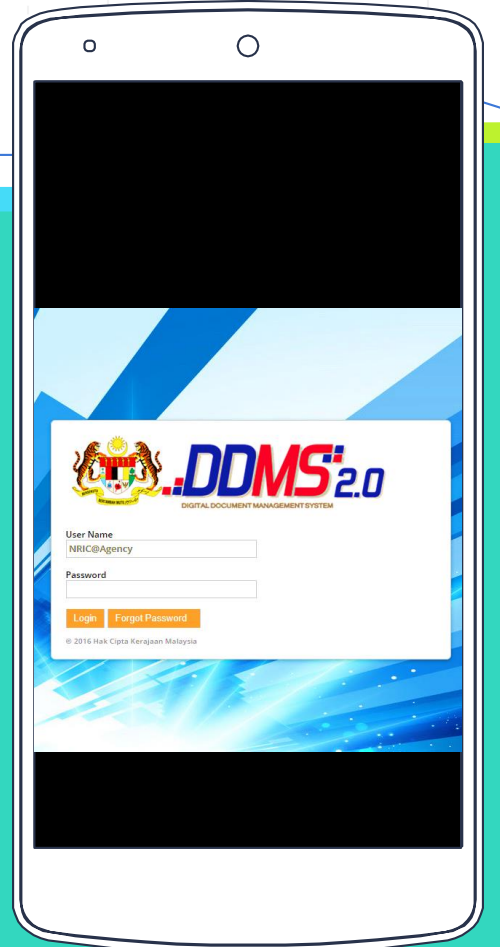

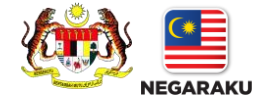

# Pengenalan

| Tajuk Dokumen                          | Manual Instalasi AddIn Microsoft Office Bagi Sistem DDMS 2.0                                                                                                    |
|----------------------------------------|----------------------------------------------------------------------------------------------------|
| Versi                                  | 1.0                                                                                                    |
| Tarikh                                 | 01 Ogos 2017                                                                                                    |
| Tujuan Dokumen                         | Manual ini disediakan untuk memberi penerangan secara terperinci<br>mengenai langkah - langkah instalasi AddIn Microsoft Office bagi<br>Sistem DDMS 2.0                                                                                                  |
| Kegunaan<br>AddIns Microsoft<br>Office | Satu kemudahan yang disediakan untuk memudahkan proses muat<br>naik sebarang dokumen atau rekod ke dalam Sistem DDMS 2.0<br>melalui perisian Microsoft (Word, Excel, Powerpoint, Outlook dan<br>sebagainya) tanpa perlu masuk ke dalam sistem berkenaan. |

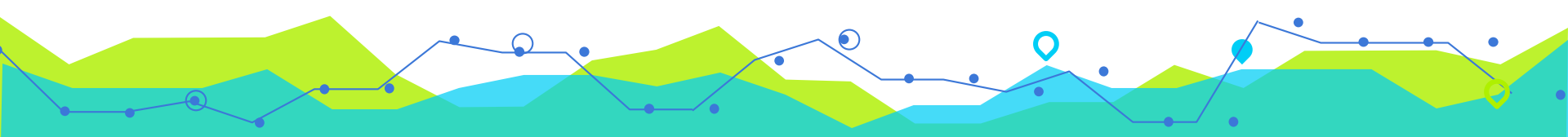

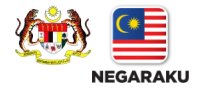

Langkah

Pastikan kedua-dua perisian dibawah telah dipasang pada PC/Laptop anda.

dan

i. Microsoft Office versi 2010 atau 2013 atau 2016 ii. Microsoft .NET Framework4.5.1 dan ke atas

Sekiranya kedua-dua

perisian telah ada,

Sila ke Langkah

Sekiranya versi Microsoft Office adalah versi 2010 ke bawah, sila hubungi Puan Syazana, Cawangan Teknikal Bahagian Pengurusan Maklumat (BPM), Jakim.

Untuk menyemak sama ada Microsoft .NET Framework 4.5.1 dan ke atas telah dipasang pada PC/Laptop anda:

- i) Sila ke 'Control Panel'
- ii) Kemudian klik pada 'Programs and Features'.
- iii) Sekiranya tiada, sila ke Langkah

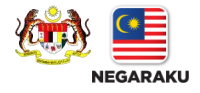

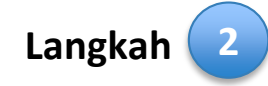

i. Untuk install Microsoft .NET Framework 4.5.1, sila muat turun *installer* daripada pautan berikut:

http://www.islam.gov.my/muat-turun

ii. Kemudian, install Microsoft.Net ke dalam PC/Laptop anda.

| PANDUAN PENGGUNA DDMS                         |       |
|-----------------------------------------------|-------|
| Panduan Pengguna DDMS (End User)              | ト     |
| Panduan Pengguna DDMS (Information Worker)    | と     |
| Panduan Pengguna DDMS (Pegawai Rekod Jabatan) | よ     |
|                                               |       |
| Installer Microsoft.Net Framework             | HAR C |
| Installer AddIns Microsoft Office 2010        | RAH   |
| Installer AddIns Microsoft Office 2013        | RAR   |
| Installer AddIns Microsoft Office 2016        | RAR   |

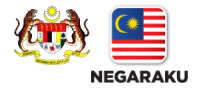

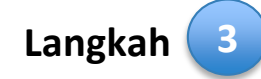

i. Untuk *install* AddIns Microsoft Office, sila muat turun *installer* daripada pautan berikut:

http://www.islam.gov.my/muat-turun

ii. Pilih *installer* berdasarkan Versi Microsoft Office anda.

| PANDUAN PENGGUNA DDMS                         |     |
|-----------------------------------------------|-----|
| Panduan Pengguna DDMS (End User)              | Y   |
| Panduan Pengguna DDMS (Information Worker)    | Y   |
| Panduan Pengguna DDMS (Pegawai Rekod Jabatan) | ٢   |
| Installer Microsoft.Net Framework             | RAR |
| Installer AddIns Microsoft Office 2010        |     |
| Installer AddIns Microsoft Office 2013        | RAR |
| Installer AddIns Microsoft Office 2016        | RAR |

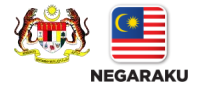

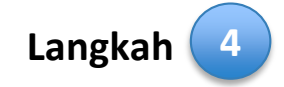

Setelah selesai muat turun, sila double klik pada Installer berkenaan.

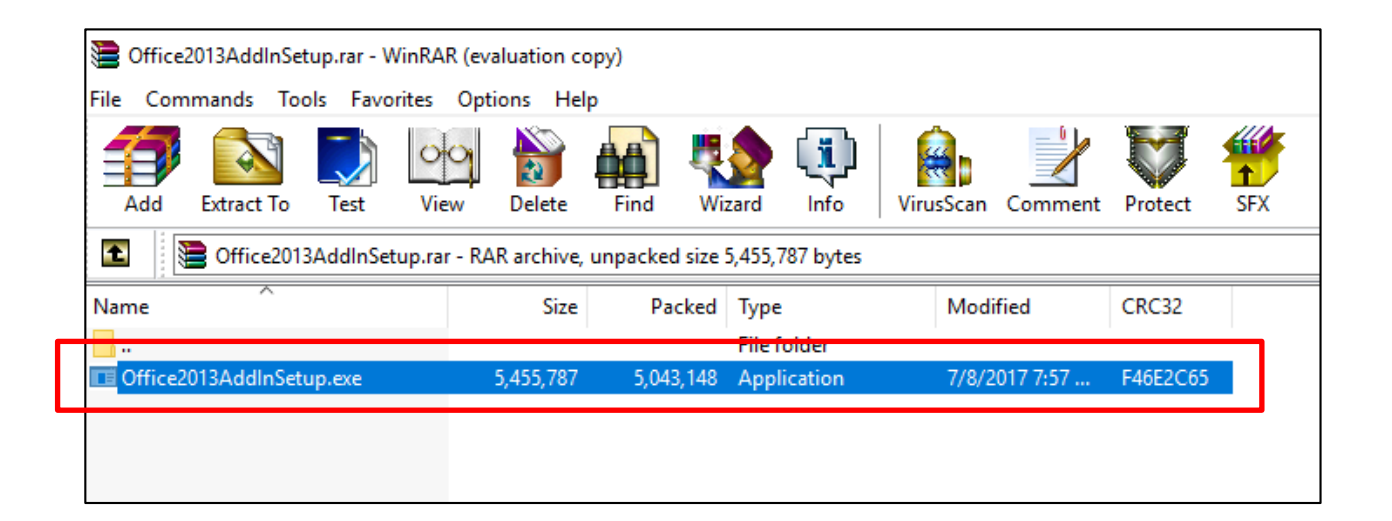

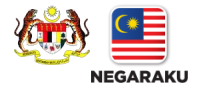

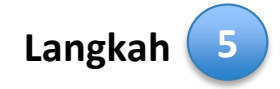

Kemudian tetingkap di bawah akan di paparkan. Klik pada butang 'Install'. Proses instalasi mengambil masa 10 saat sahaja.

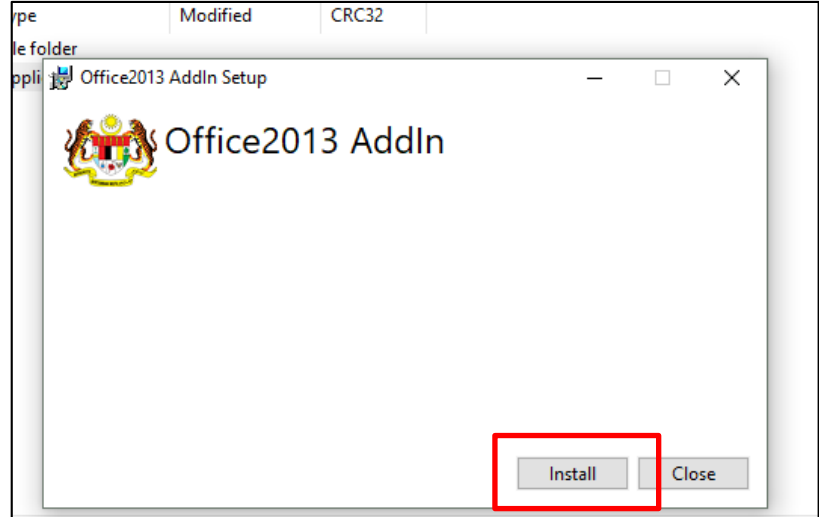

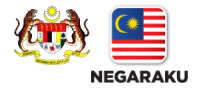

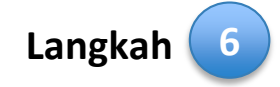

Sekiranya telah selesai dan berjaya, mesej akan dipaparkan seperti di bawah. Kemudian klik 'Close'.

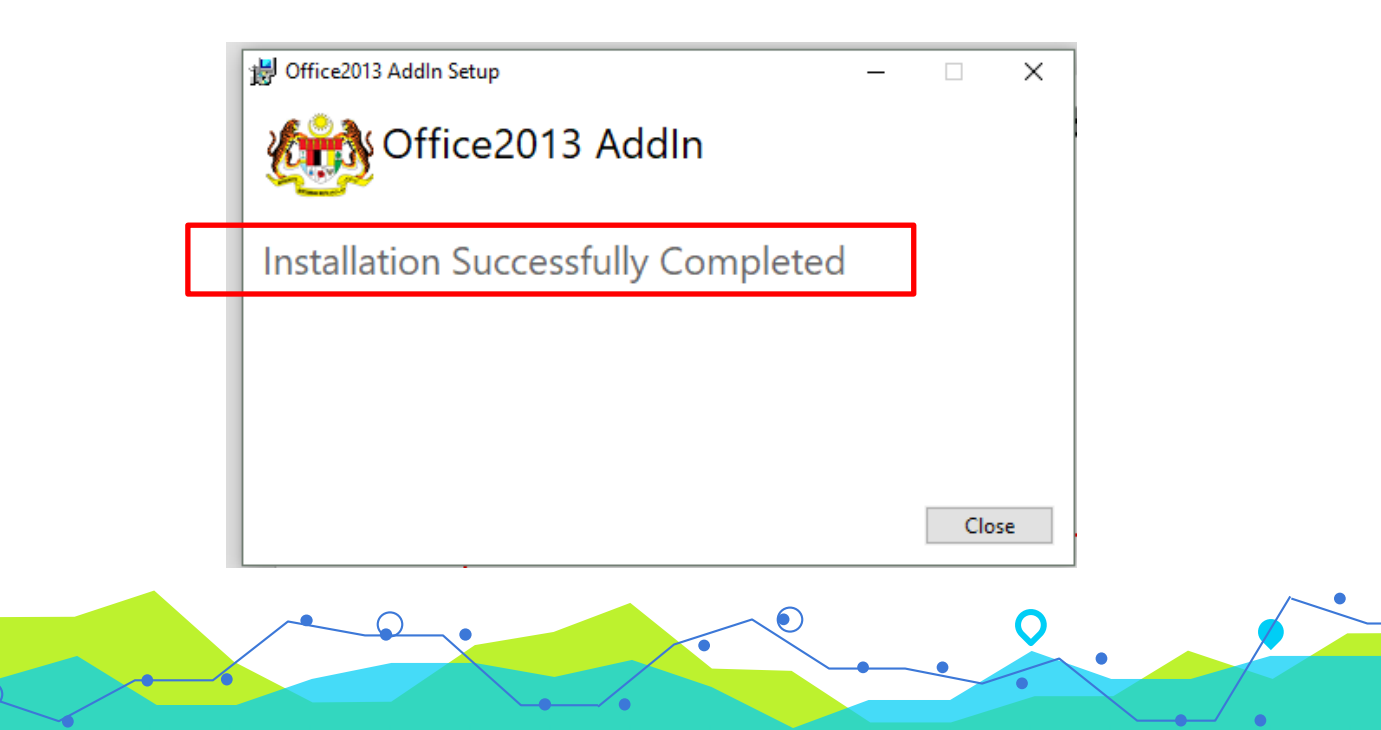

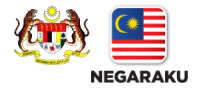

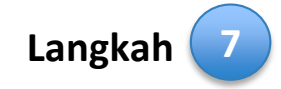

i. Kemudian, buka aplikasi Microsoft Office. Tab DDMS 2.0 akan dipaparkan.

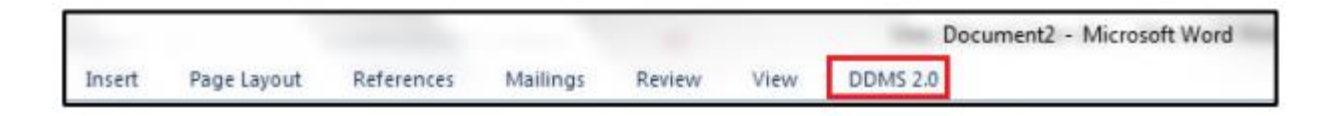

#### ii. Klik tab DDMS 2.0, pilihan berikut dipaparkan.

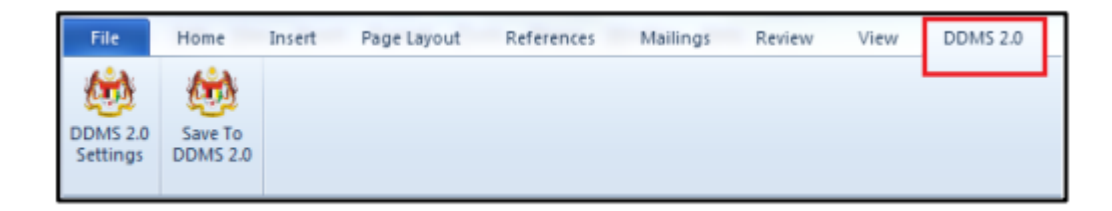

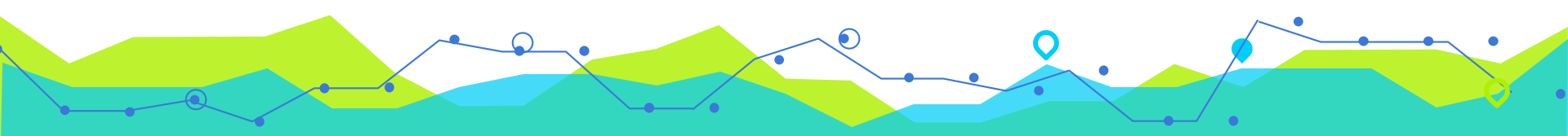

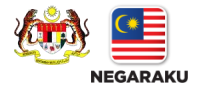

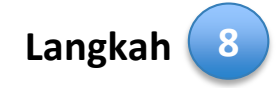

i. Klik pada tab DDMS 2.0 Settings.

ii. Masukkan maklumat seperti berikut

#### \*Nota:

- a) Tetapan ini hanya perlu dilakukan sekali sahaja apabila pertama kali mengguna aplikasi ini.
- b) Untuk mendapatkan username dan password, sila rujuk email Hebahan DDMS 2.0 Bilangan 4

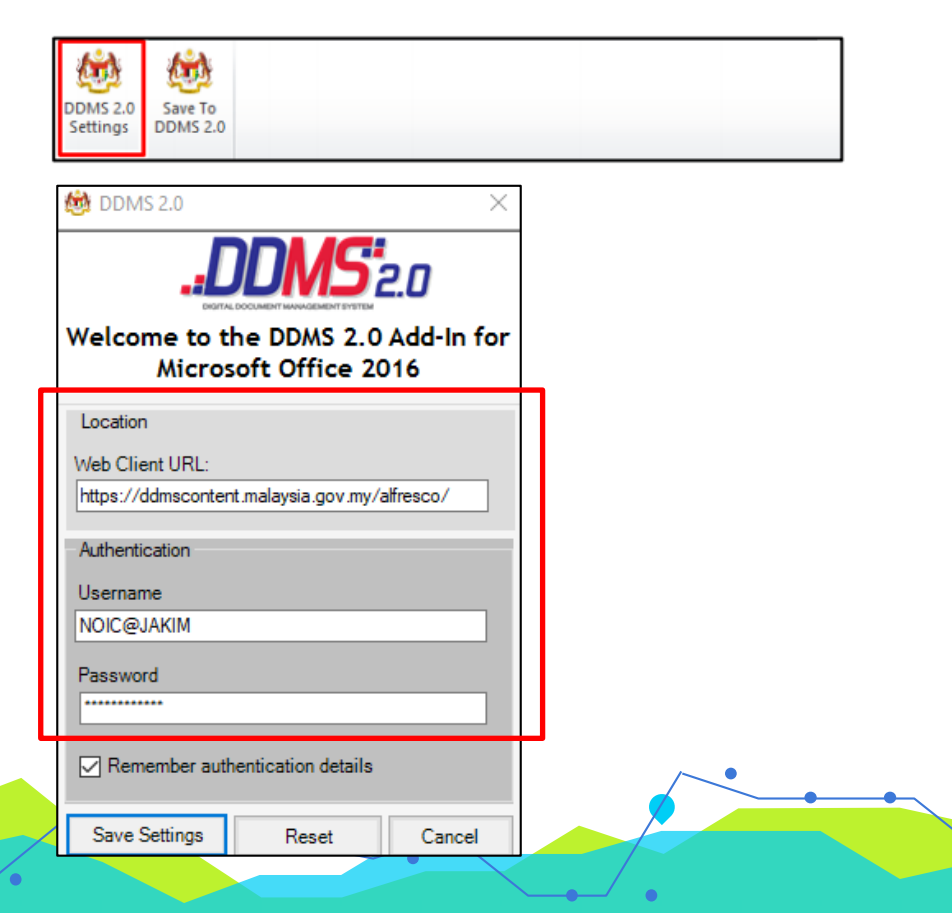

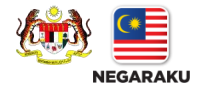

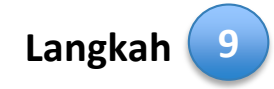

i. Tetingkap log masuk dipaparkan. Masukkan *username* dan *password* untuk mengesahkan id pengguna. Klik butang OK.

ii. Jika berjaya berhubung dengan sistem DDMS 2.0, skrin berikut dipaparkan. Klik bukang OK.

| 840626045244@MAMPU |                |                    |                    |  |
|--------------------|----------------|--------------------|--------------------|--|
| 1                  |                |                    |                    |  |
| 3                  | 340626045244@I | 340626045244@MAMPU | 340626045244@MAMPU |  |

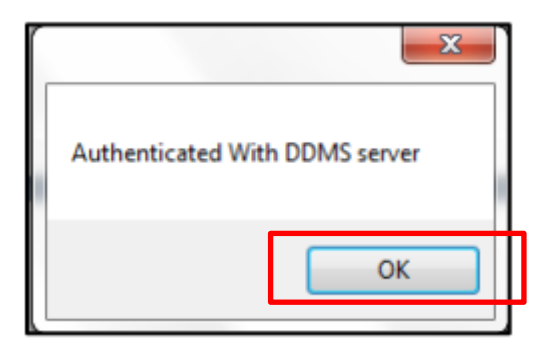

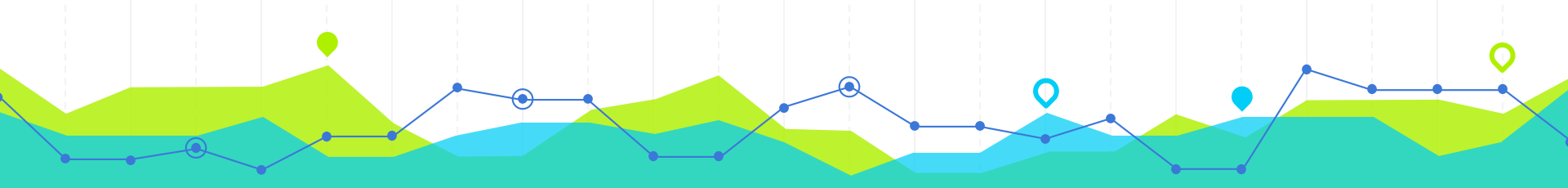

# Sekian, Terima Kasih

ddms@islam.gov.my